# iBatt 2.0 版本更新與功能說明

## 安裝新版 iBatt 2.0 iBatt 2.0 更新步驟

首先務必在舊版 iBatt 紀錄頁面內,紀錄好已綁定的產品序號,或事先準備好產品保固卡, 以便進行手動輸入序號,或掃描產品 QRCode 序號進行產品綁定程序。

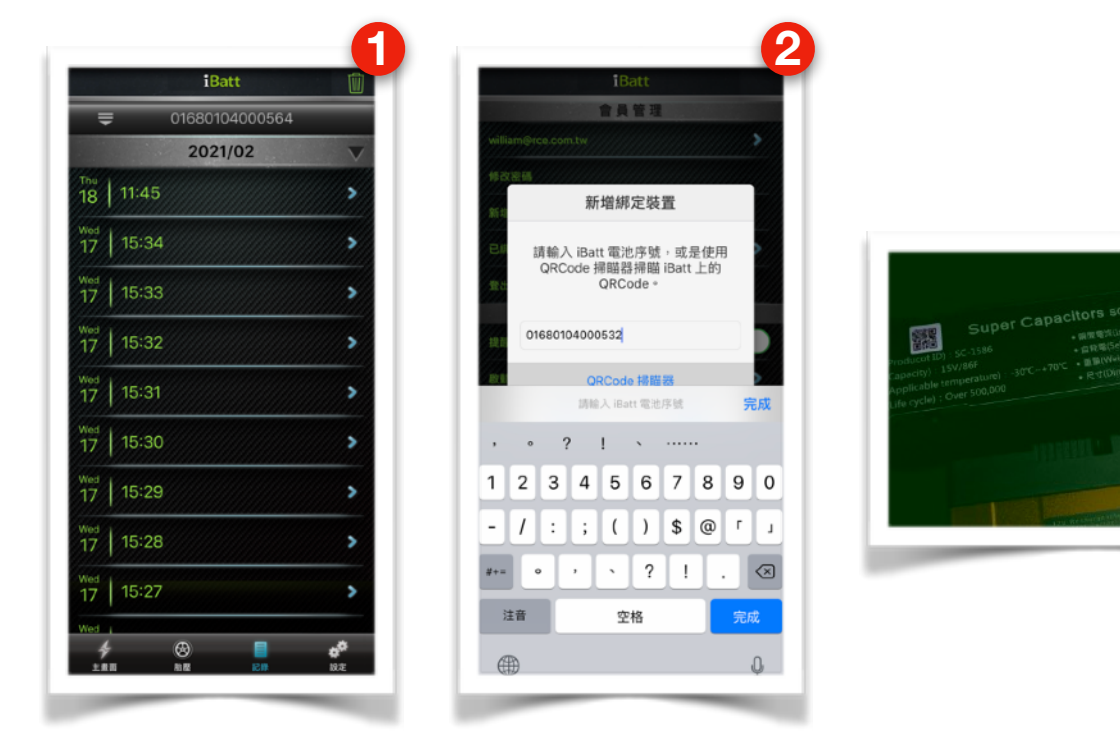

- 接著請刪除舊版 iBatt 再下載新版 iBatt 2.0。
- 一律重新註冊新帳號。

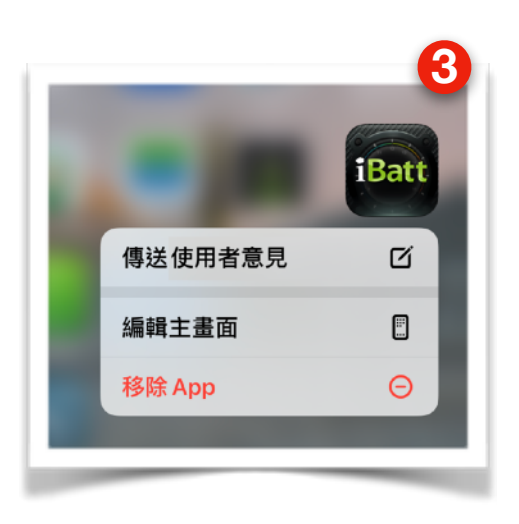

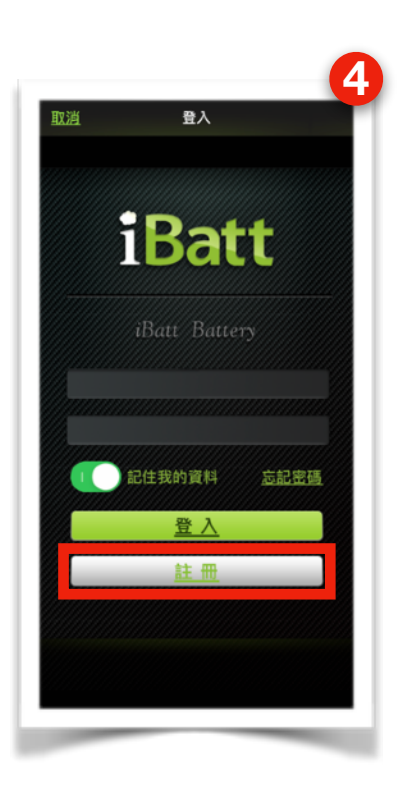

3

### 登入帳號

登入會員帳號後,於設定頁面中可點擊帳號名
稱,進入會員管理頁面編輯會員資料。

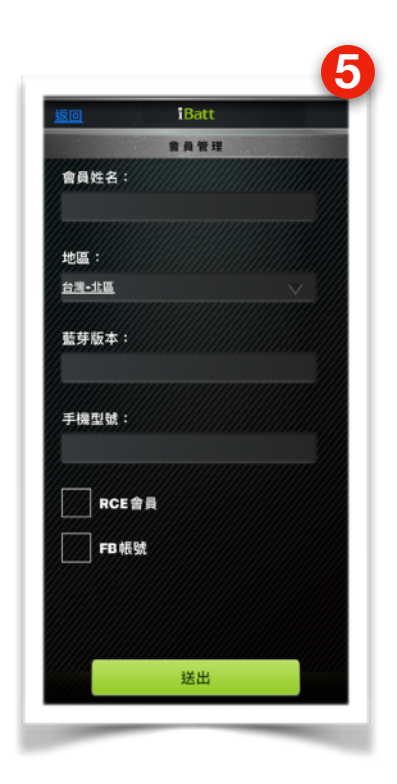

## 功能說明

## 輸入車款資料功能

• 簡化綁定裝置流程,不需輸入斷電密碼,增加輸入車型功能。

#### 綁定裝置

- 點擊"新增綁定裝置"設定頁面新增序號、增加車款資訊。
- 設定頁面中新增已綁定裝置一覽功能,可查看使用者帳號下有哪些綁定序號,並可自行 解綁。

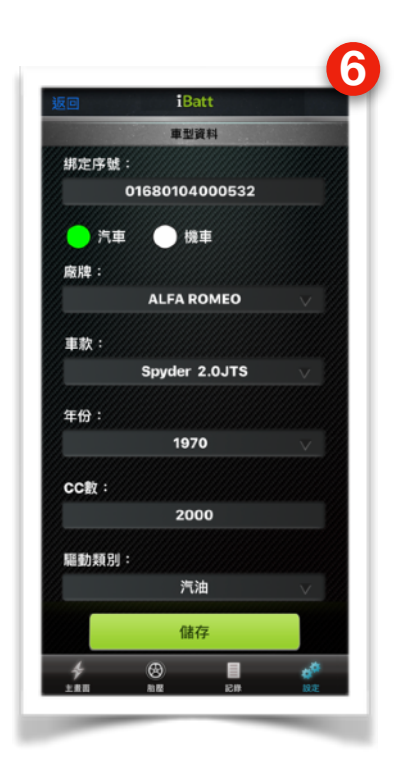

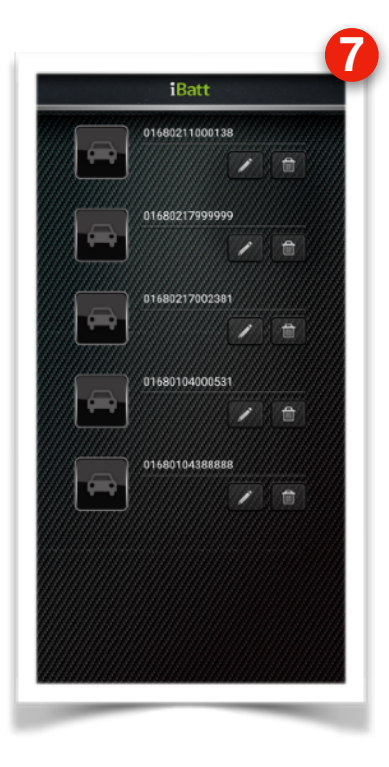

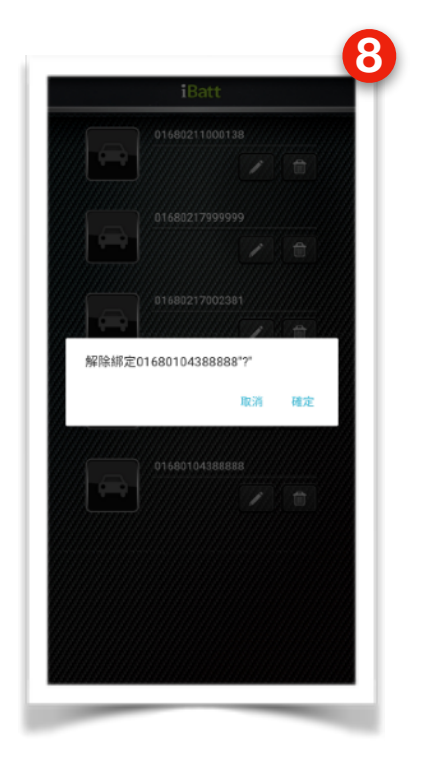

#### 已綁定裝置

• 已綁定裝置一覽中可編輯各序號所安裝的車款、車型,提供給 RCE 大數據統計管理。

#### 藍芽連線功能

- 回主畫面右上角點藍芽圖示,點選裝置(儲存後幫藍芽裝置命名)。
- 新增主頁面藍芽列表中裝置,依訊號強度排序,訊號最強(離手機最近)在列表最上方。
- 點選裝置連線即可使用。

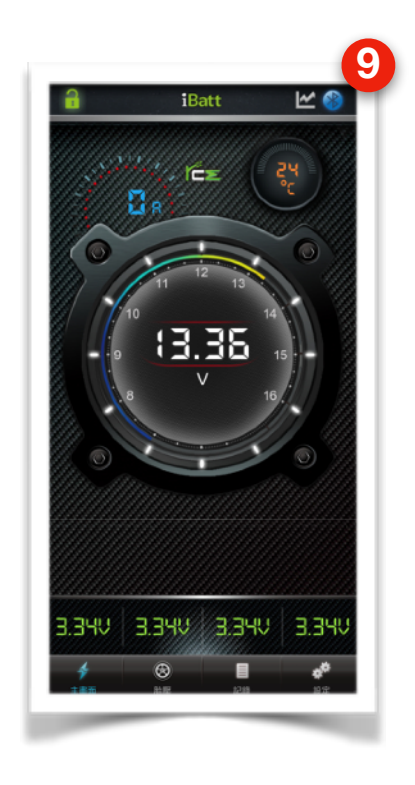

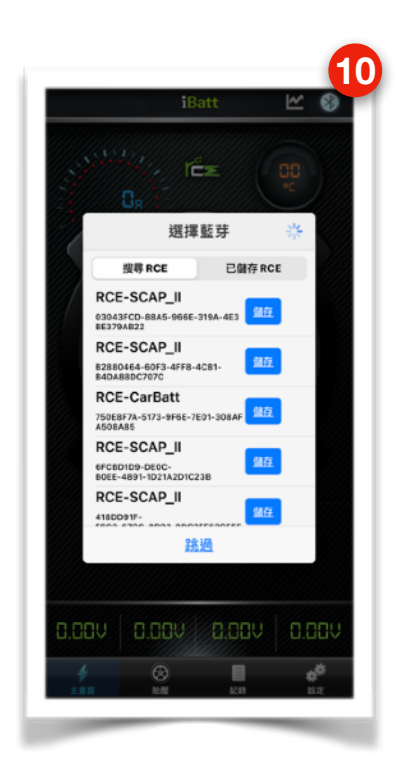

#### RCE 產品在台灣以外地區,若不是經過當地代理商購買,一律不負保固責任,請自行負責。

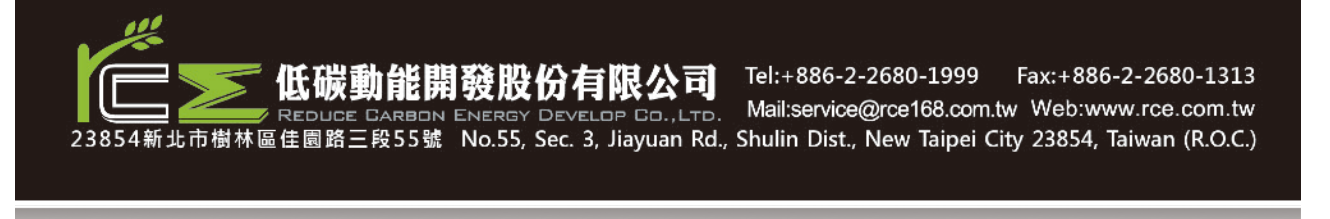